# M-Class<sup>™</sup> Mark II

# RFID Ready Option

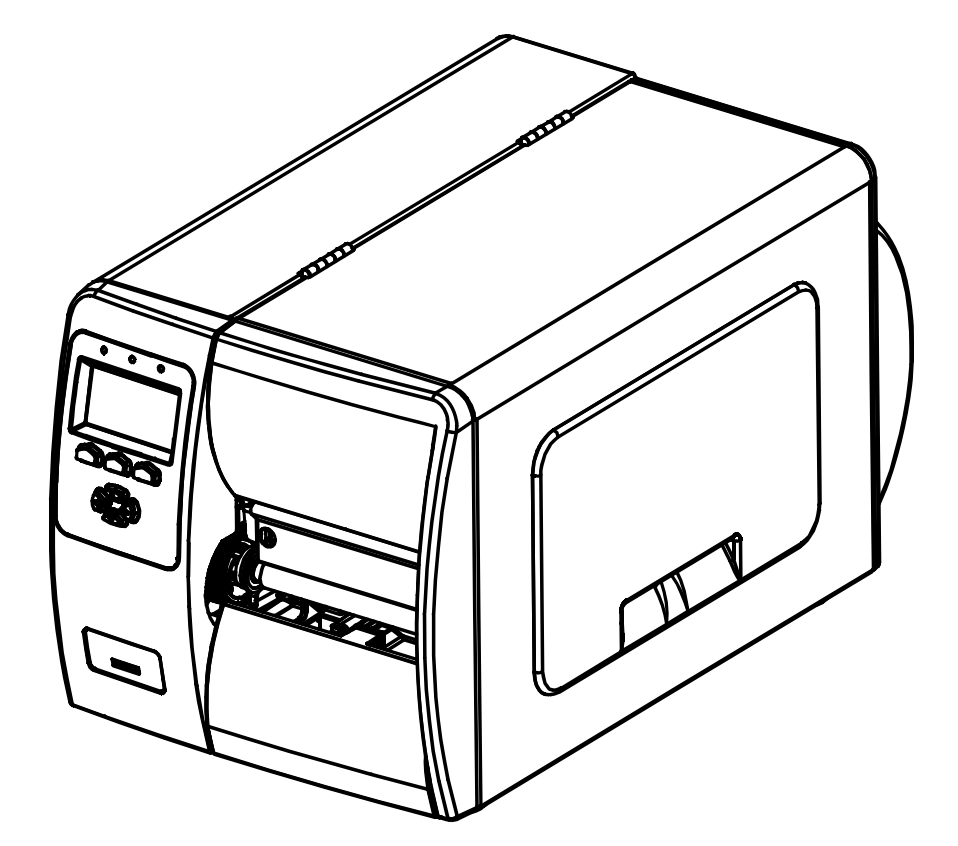

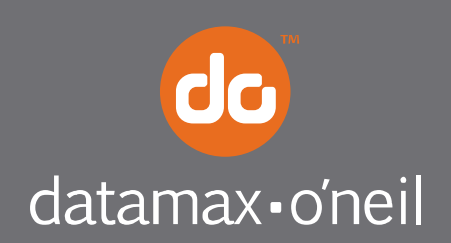

right by our customers.

## Overview

This document describes the contents and installation of the M-Class Mark II RFID options. Only qualified service personnel should perform this installation. After verifying the kit contents and the tools needed, follow the steps below to install the option.

| CAUTION | • This RFID device complies with FCC Radio Frequency exposure limits for an uncontrolled environment. This equipment should be installed and operated with a minimum distance of 20cm between the radiator and your body. If 20cm distance cannot be maintained, end users are to be 20cm from printer extremity. |
|---------|----------------------------------------------------------------------------------------------------|
|         | <ul> <li>Any changes or modifications to this RFID module not expressly approved<br/>by Datamax-O'Neil Corporation will void the user's authority to operate the<br/>equipment.</li> </ul>                                                                                                    |
|         | <ul> <li>RFID operation is subject to the following two conditions: (A) this device<br/>may not cause interference, and (B) this device must accept any<br/>interference, including interference that may cause undesired operation of<br/>this device.</li> </ul>                                                |
|         | <ul> <li>For your safety and to avoid equipment damage, always turn OFF power<br/>and unplug the printer's power cord before beginning this installation and<br/>when performing service.</li> </ul>                                                                                                    |
|         | <ul> <li>To avoid equipment damage, never apply power to the printer with the<br/>Antenna Cable disconnected.</li> </ul>                                                                                                    |

✓ Note: This equipment has been tested and found to comply with the limits for a Class A digital device, pursuant to part 15 of the FCC Rules. These limits are designed to provide reasonable protection against harmful interference when the equipment is operated in a commercial environment. This equipment generates, uses, and can radiate radio frequency energy and, if not installed and used in accordance with the instruction manual, may cause harmful interference to radio communications. Operation of this equipment in a residential area is likely to cause harmful interference in which case the user will be required to correct the interference at their own expense.

#### Contents

The contents of the kit differ according to the type of RFID option:

#### ► HF Option\*:

- (1) Antenna
- 2 Regulator CCA
- 3 Mounting Plate
- (4) Power Cable
- (5) Comm Cable
- 6 Screw (3), M4 HD 8
- 7 Double-Sided Tape
- 8 Screw, M4 HD 25
- 9 Short Spacer (2), .34 X .31
- (10) Long Spacer, .25 X .62
- (11) Washer
- (12) RF Shield
- 13 FCC Label
- (14) HF Module

#### UHF Option\*:

- (1) Antenna
- 2 Regulator CCA
- 3 Mounting Plate
- (4) Power Cable
- 5 Communications Cable
- 6 Screw (3), M4 x 8
- 7 Double-Sided Tape
- 8 Screw (4), M3 x 6
- (9) I/O Cable
- (10) UHF Module
- (1) Standoff (4) M3x13

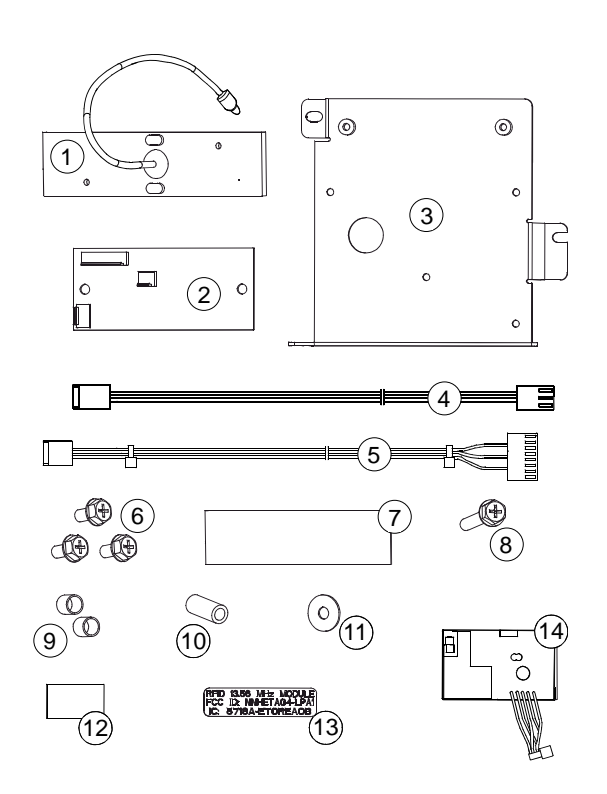

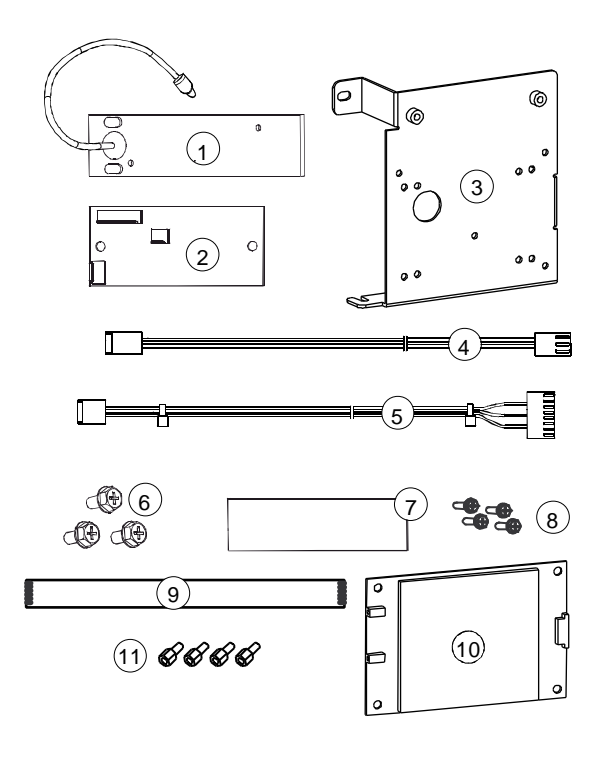

\*Also included, but not shown, is the RFID Quick Start Guide (P/N 92-2450-01).

A Phillips screwdriver is needed, and a PC with an Internet connection may also be required.

## Step 1: Checking Firmware

A) Verify the firmware version in the printer:

Press the **TEST Button** on the **Control Panel**. Using the **DOWN Button**, scroll to **PRINT CONFIGURATION** and press **TEST**.

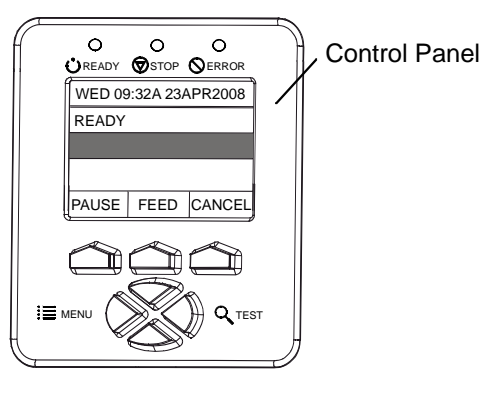

 B) Examine the Application Version printed on the Configuration Label and proceed accordingly:

- If 14.09 (or greater), go to Step 2; or,
- If 14.08 (or less), go to ftp.datamaxoneil.com and download a new version.
   Follow the "Updating Firmware" instructions in the *Operator's Manual* and install the update.

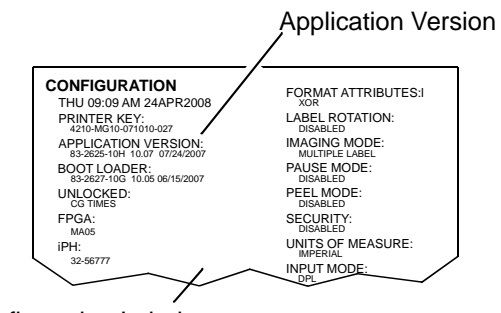

Configuration Label

# Step 2: Preparing the Printer

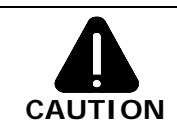

Always wear a wrist strap and follow ESD prevention measures when handling circuit card assemblies.

A) Turn OFF the Power Switch and unplug the power cord from the AC Receptacle.

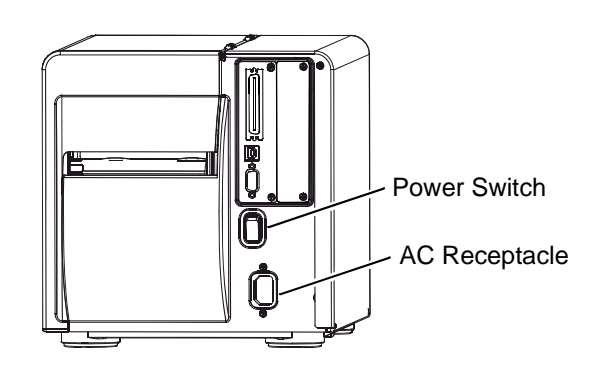

*B)* Remove the **Cover Screws** on the outside of the printer.

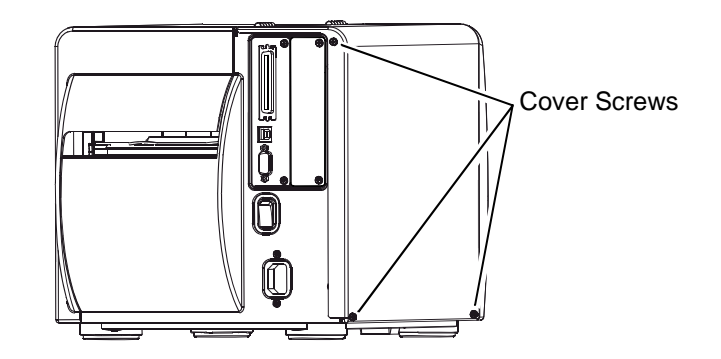

C) Raise the Cover. Loosen the
 Cover Screws on the
 Centerplate then remove the
 Cover.

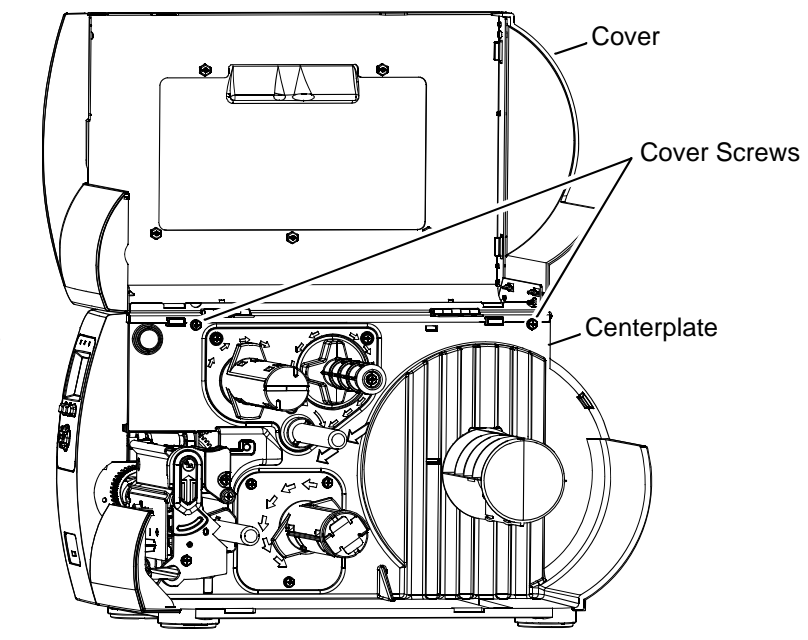

D) Remove the Fascia,
Thumbscrew and
Tearbar (or other output attachment).
Press the Printhead
Latch, and then raise the Printhead
Assembly. Remove media from the printer.

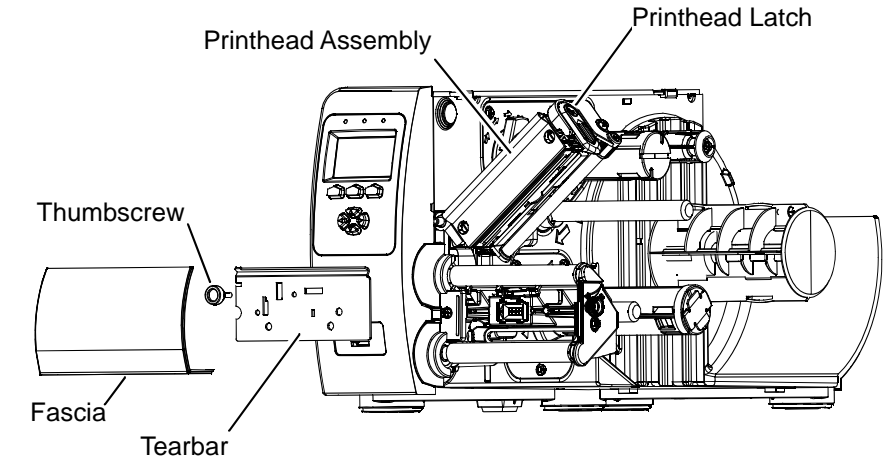

A) Peel the backing from the
Double-Sided Tape (Item 7).
Affix the Double-Sided Tape to the recessed area of the
Antenna Mount.
If installing the HF Option, proceed to B; otherwise, go to C.

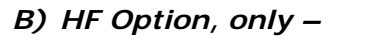

Peel the backing from the **RF Shield** (Item 12). Affix the **RF Shield** to the **Antenna** (Item 1) in the area as shown, right.

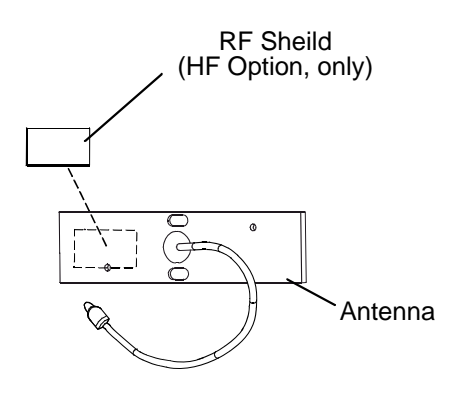

*C*) According to the option type, cut the tape over the HF
Opening or UHF Opening in the Antenna Mount. Route the Antenna Cable through the opening. If installing the HF Option, orient the RF
Shield over the UHF
Opening. Affix the Antenna (Item 1) in the Antenna Mount.

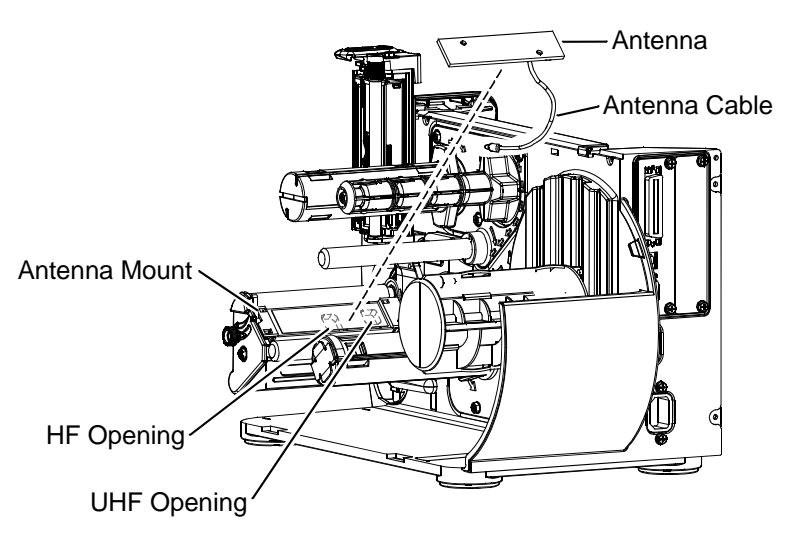

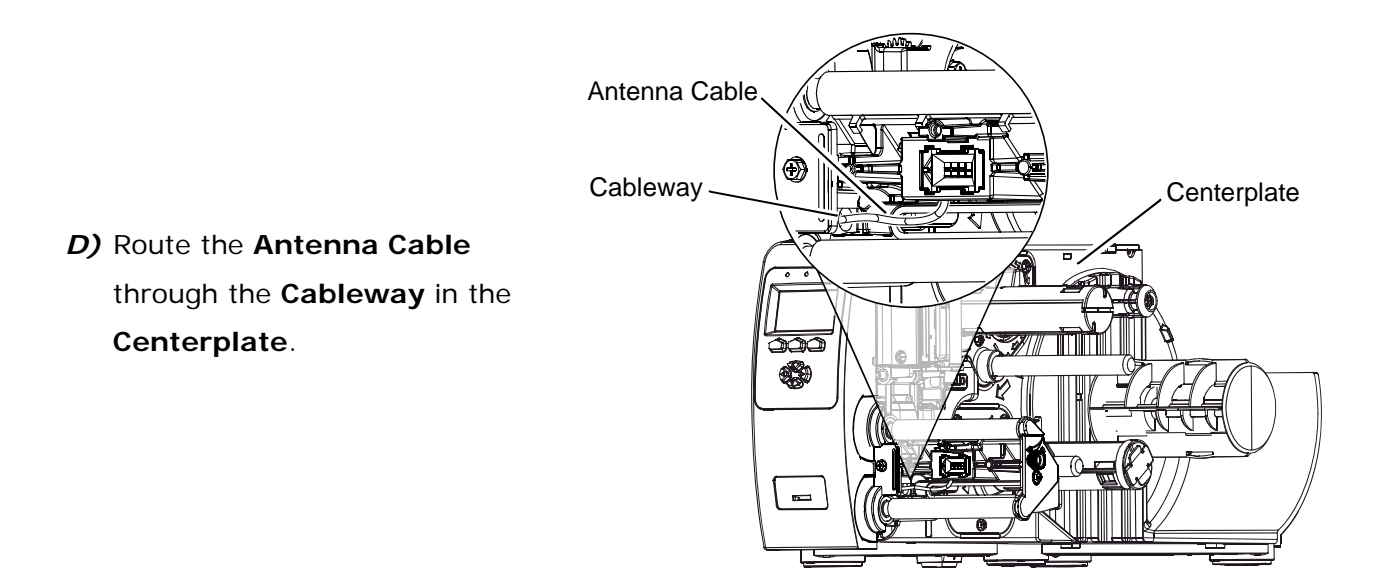

E) Loosen the Guide Screw and the Heat Sink Screw then slide the Notched Tabs of the Mounting Plate (Item 3) underneath. Secure the Mounting Plate to the Centerplate using the Screw (Item 6) and then tighten the Guide Screw and the Heat Sink Screw.

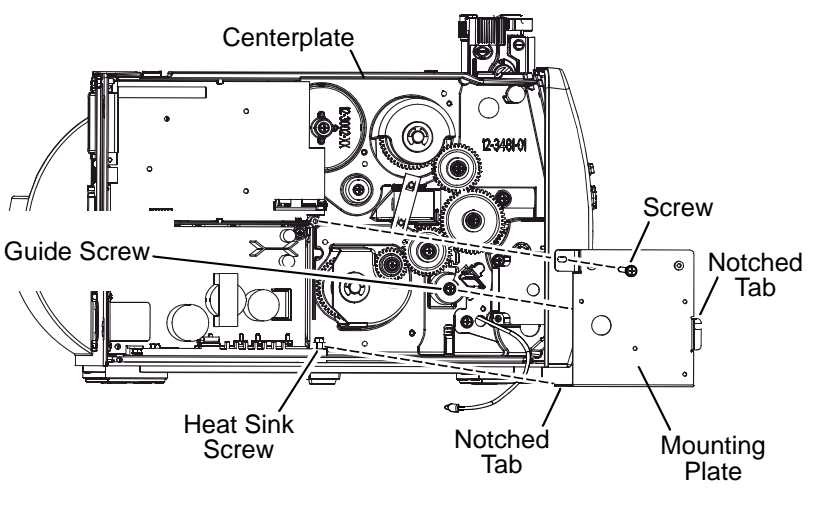

 F) Secure the Regulator CCA (Item 2) to the Mounting
 Plate using the Screws (Item 6) then proceed according to the option type:

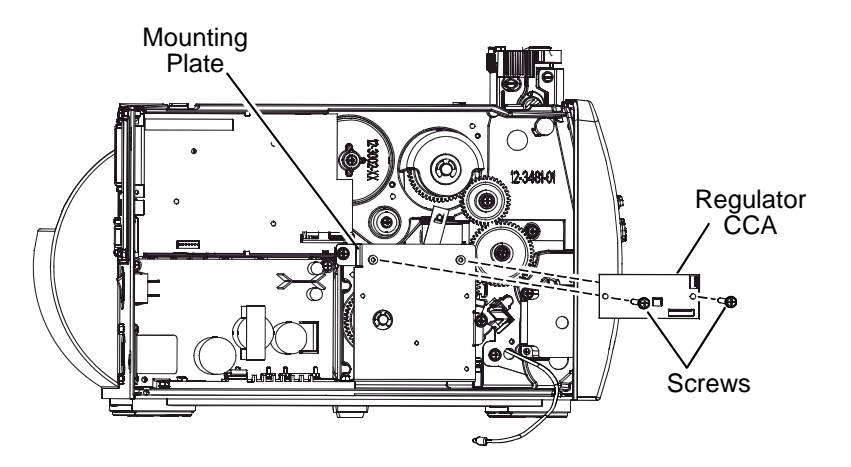

#### HF Option:

G) Place the Washer (Item 11) and then the Long Mounting Spacer (Item 10) onto the Plate Screw (Item 8). Place a Short Short Spacer (Item 9) Spacer over the Long Spacer and HF Module Screw. Insert the Long Spacer and Screw Short Spacer through the **HF Module** (Item 14). Place a **Short** ° 6 Spacer (Item 9) over the Long Spacer and Screw Screw Washer Long then secure the assembled Spacer parts to the Mounting Plate, as shown. Main Logic CCA Regulator H) Affix the FCC Label (Item 13) to the Mounting J12 Plate. Route the Antenna J1n - FCC Label 3 Cable behind the .1.1 0 Mounting Plate and then ΗF **@**( Module ՠ֎ֈ֎ connect the cables according to the table Power 4 Mounting Supply CCA Plate Antenna below: Cable Antenna I/O Port

| Cable                | From                  | То                       |
|----------------------|-----------------------|--------------------------|
| Antenna Cable        | Antenna               | Antenna Port – HF Module |
| Power Cable (Item 4) | J7 – Power Supply CCA | J1 - Regulator CCA       |
| Comm Cable (Item 5)  | J12 – Main Logic CCA  | J2 – Regulator CCA       |
| 1/0                  | HF Module             | J3 – Regulator CCA       |
|                      |                       |                          |

#### **UHF** Option: G) Secure the UHF Module (Item 10) to the Mounting Plate using the four Standoffs (Item 11) and four Screws (Item 8). Screws Mounting Plate 0 UHF 0 Module 2 Standoffs in ten in Main Logic CCA Regulator H) Route the Antenna **ČCA** Cable behind the J12 Mounting Plate and • then connect the cables UHF Module according to the table below: udada Power Mounting Supply CCA Plate Antenna Antenna Cable Port Cable То From Antenna Port J1 – UHF Antenna Cable Antenna Module J7 – Power Supply CCA Power Cable (Item 4) J1 - Regulator CCA Comm Cable (Item 5) J12 – Main Logic CCA J2 – Regulator CCA I/O Cable (Item 9) J2 – UHF Module J3 – Regulator CCA

A) Dress the installed cables into the existing cable bundle. RECHECK ALL
 CONNECTIONS. Lower and latch the Printhead Assembly. Replace the Cover. Reinstall and tighten the three Cover Screws.

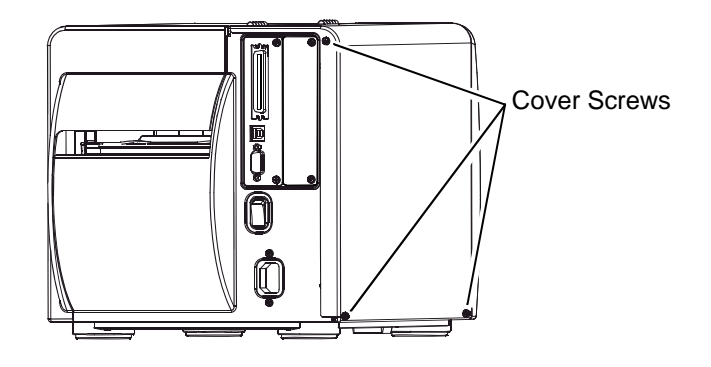

 B) Replace the Tearbar and Thumbscrew (or other output attachment). Replace the Fascia. Tighten the Cover Screws on the Centerplate.

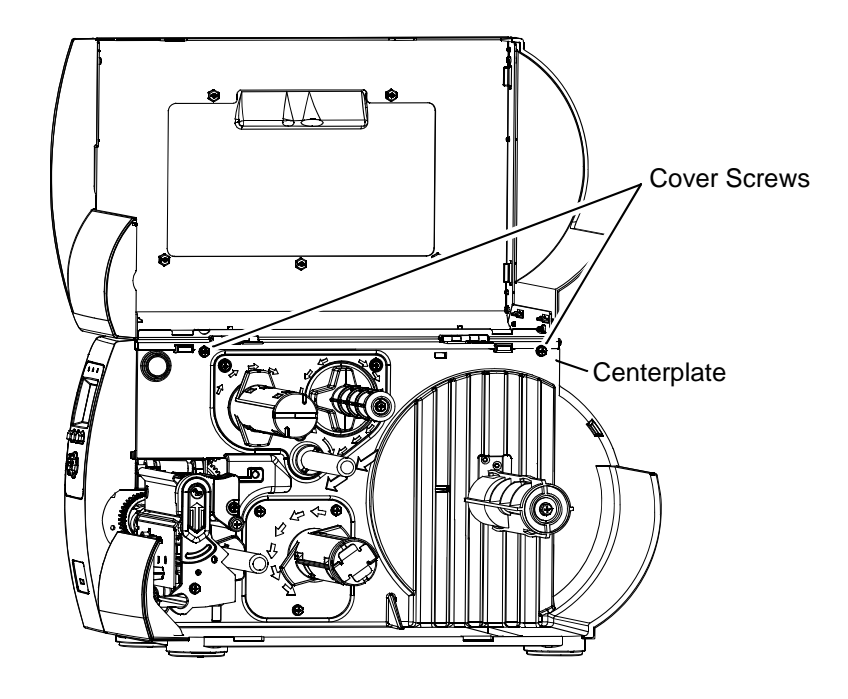

C) Plug the power cord into the AC Receptacle and turn ON the Power Switch.

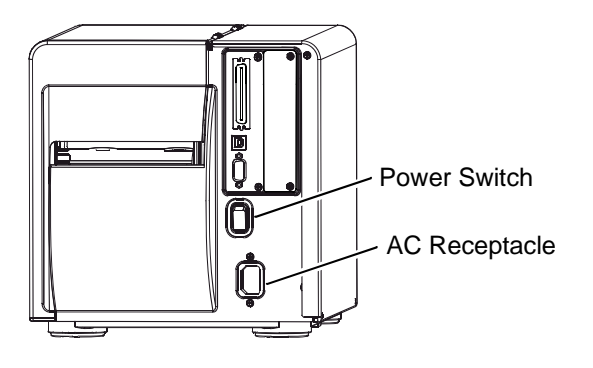

D) Enable the option by following the instructions below:

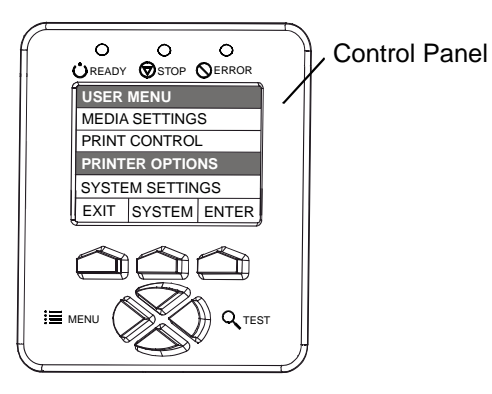

| Step | Instruction                                                                                                    | Displayed Message           |
|------|----------------------------------------------------------------------------------------------------|-----------------------------|
| а    | Press the MENU Button on the Control Panel.                                                                                                    | USER MENU<br>MEDIA SETTINGS |
| b    | Using the <b>DOWN Button</b> , scroll to <b>PRINTER</b><br><b>OPTIONS</b> and press the <b>ENTER Key</b> .                                           | PRINTER OPTIONS<br>MODULES  |
| С    | Scroll to <b>RFID</b> and press <b>ENTER</b> .                                                                                                    | RFID<br>RFID MODULE         |
| d    | Press ENTER.                                                                                                    | RFID MODULE<br>DISABLED     |
| е    | Scroll to the installed module type and press ENTER.                                                                                                 | RFID<br>RFID MODULE         |
| f    | Press the <b>EXIT Key</b> , and then the <b>YES Key</b> .<br>(A reset will occur then, following initialization, the<br>RFID Indicator will appear.) | READY                       |
|      | <b>Mote:</b> If an RFID FAULT occurs, ensure that the correct module has been selected. If the fault continues, recheck the installation.            |                             |

This completes installation. Refer to the *RFID Quick Start Guide* to begin using the option.